ノート機能とは?

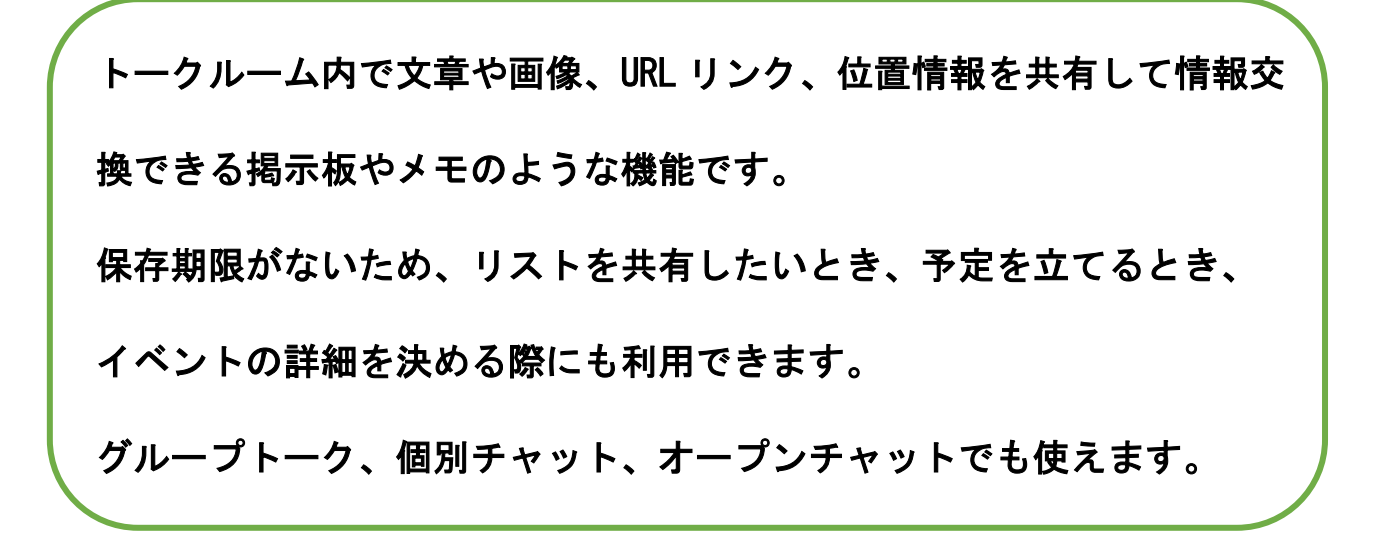

# ノート機能の作成方法

新規作成する場合

①トーク画面右上の「≡」を押す ②「ノート」を押す

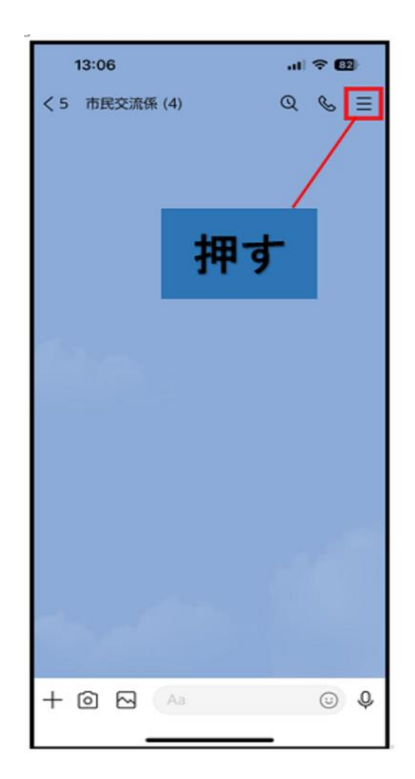

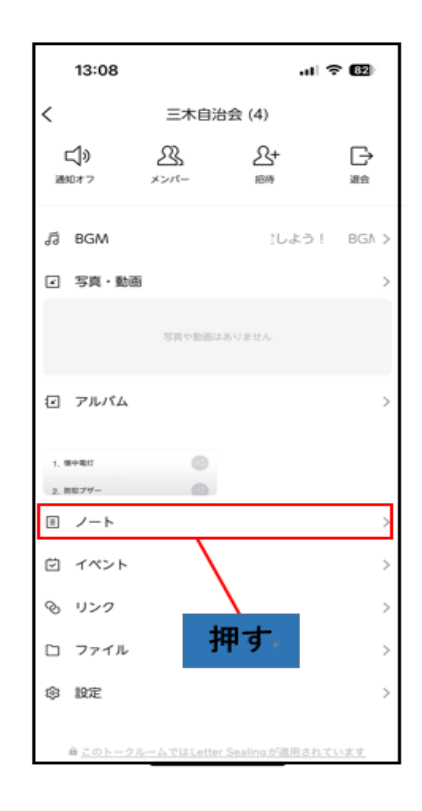

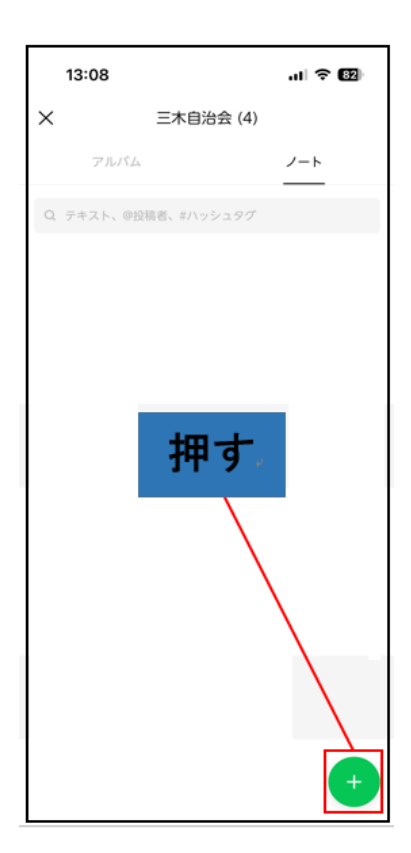

④「投稿」を押す

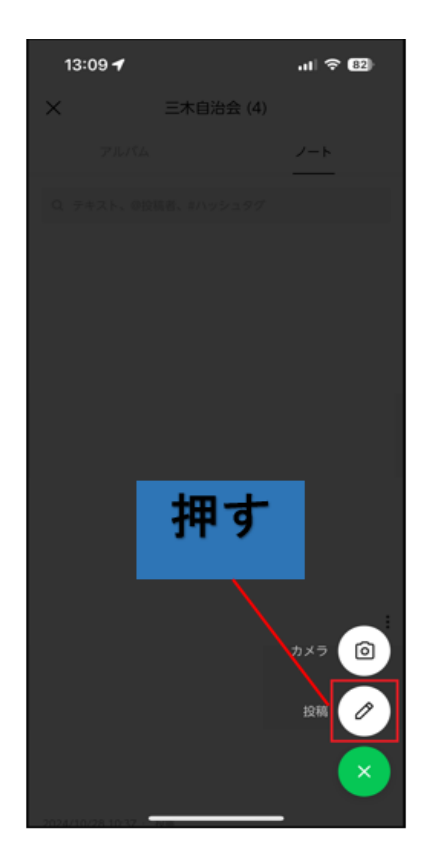

# ⑤内容を入力する

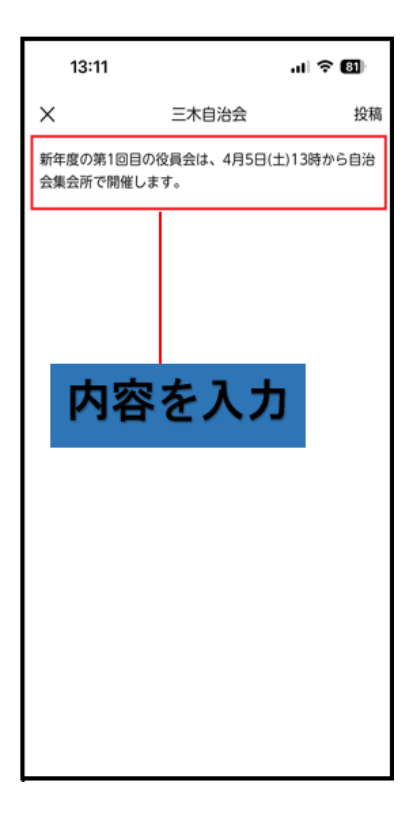

### ⑥「投稿」を押す

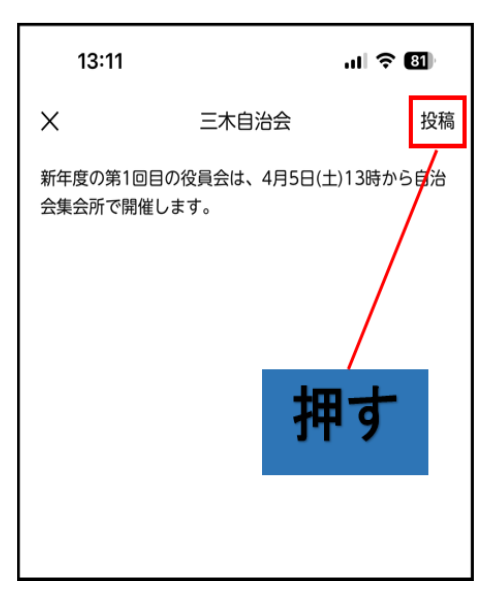

#### ⑦トーク画面に表示される

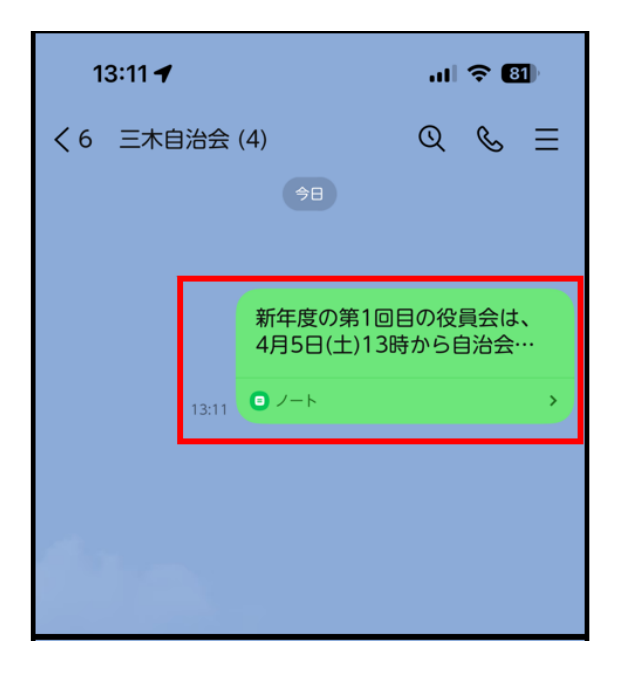

## 文章以外の投稿方法

# 位置情報を投稿する場合

※位置情報をオフにしている場合、位置情報サービスをオンにする

①「+」を押す

•

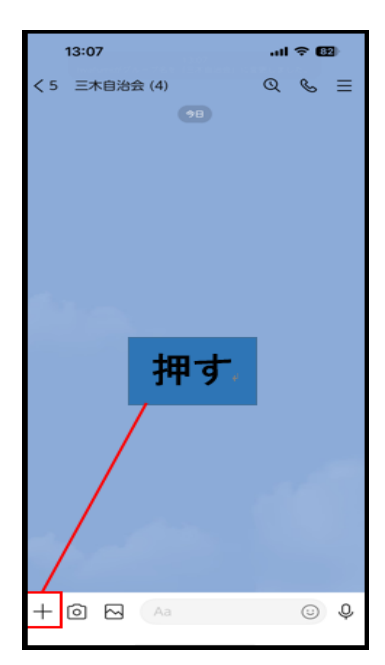

#### ②「位置情報」を押す

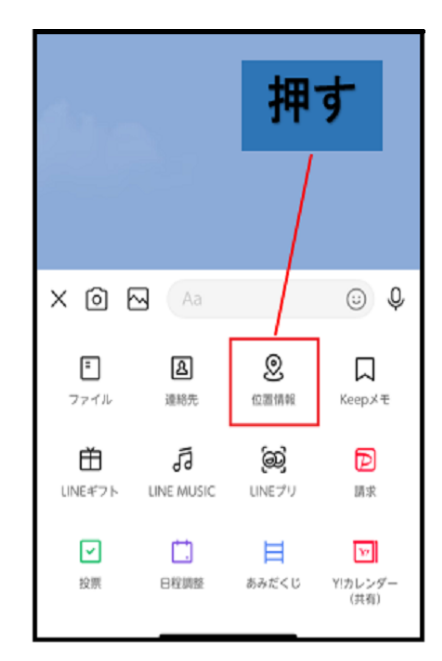

③位置情報を(検索)確認し

④トーク画面に表示される

「送信」を押す

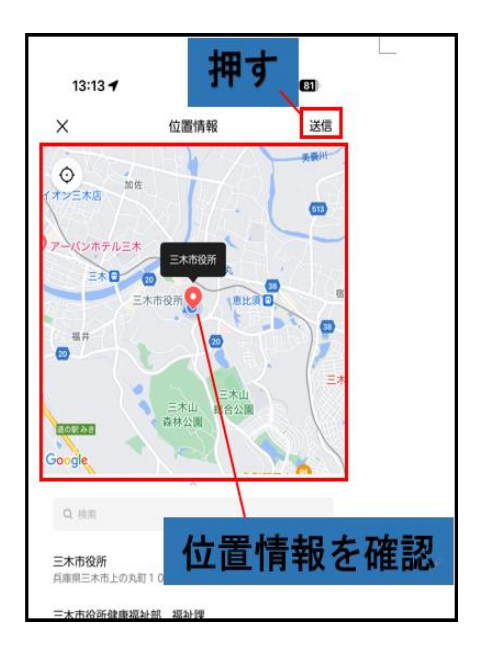

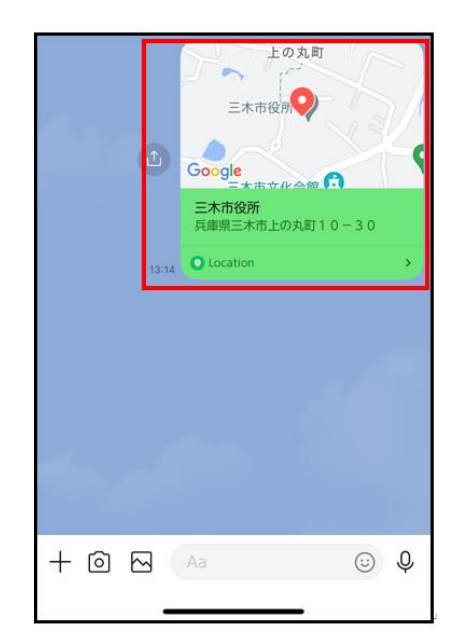

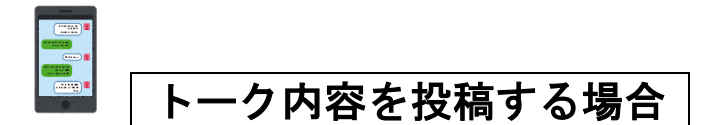

※文章や画像はノートに投稿できるがスタンプやファイルは選択できない

#### ①トーク内容を長押しする

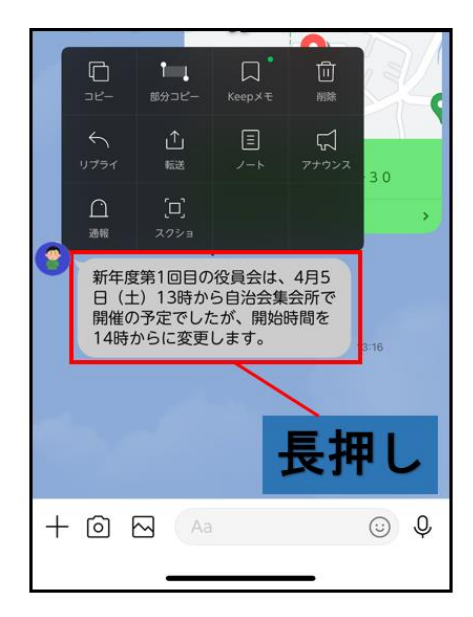

②「ノート」を押す

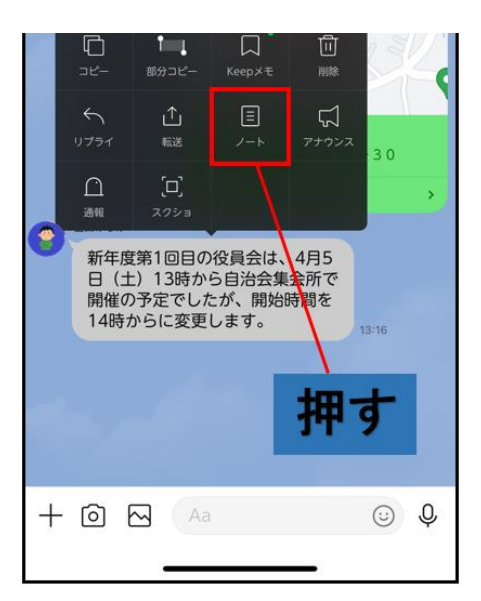

#### ③投稿内容を選択し「保存」を押す

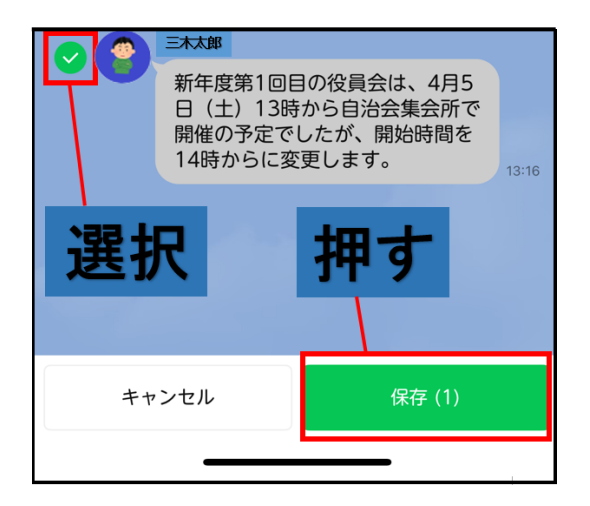

④「投稿」を押す

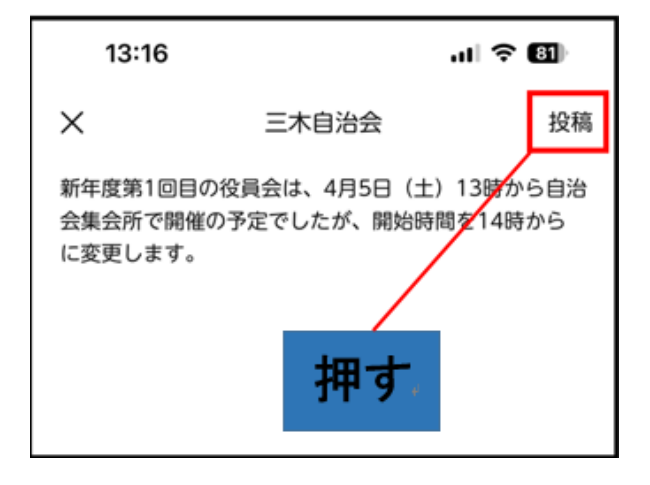

⑤トーク画面に表示される

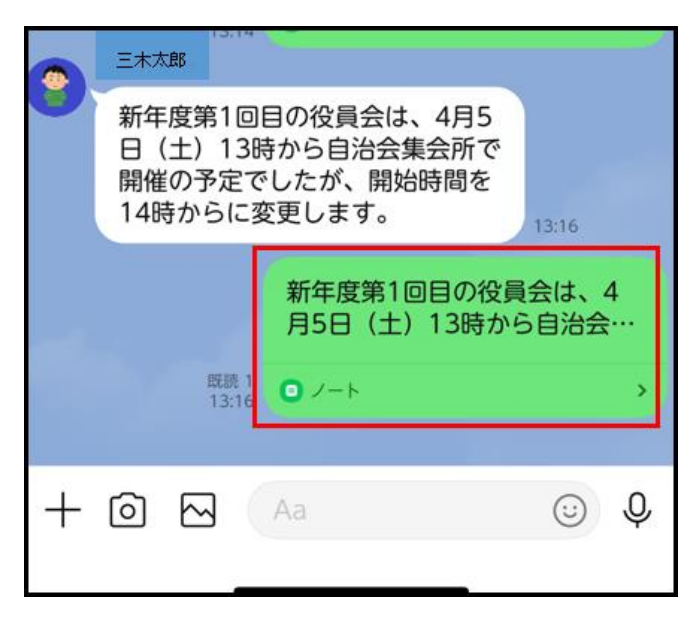

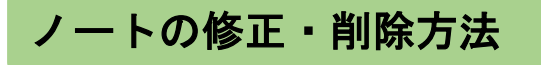

#### ※修正、削除ができるのは自分が投稿した内容のみ

## 「<sup>i</sup>」を押す

②「編集」または

| アルバム ノート<br>Q テキスト、@投稿者、#ハッシュタグ | :        |
|---------------------------------|----------|
| Q テキスト、@投稿者、#ハッシュタグ             | :        |
|                                 | :        |
|                                 |          |
|                                 |          |
|                                 |          |
| (学) 三木太郎・ 押9 -                  | - :      |
| 新年度第1回目の役<br>治会集会所で開催の編集        | ľ        |
|                                 | <u>ت</u> |
|                                 |          |

#### 「投稿を削除」を押す

| アルバム                   | -         | /-ト |
|------------------------|-----------|-----|
| Q テキスト、@投稿             | 者、#ハッシュタグ |     |
|                        |           |     |
|                        |           |     |
|                        |           |     |
| 三木太郎.,                 |           | :   |
| 新年度第1回目の役<br>治会集会所で開催0 | 編集        | ľ   |
| らに変更します。               | 投稿を削除     | 匝   |
|                        |           |     |
|                        |           |     |
|                        | 押す        | J.  |